## Quick Overview Logging in to DataNet2

- 1. Before you start, you must already have the following information :
  - a) Login Credentials (ID and Password)
  - b) **Login URL**

If you have not received the above information from your local contact, please send a **User Account Request** to <u>support@idsdatanet.com</u>

- 2. To login to the IDS system, enter the **URL** provided to you by the **IDS Support** team onto your internet browser.
- 3. Once the *Login* page has loaded, key in the given *ID* and *Password*.

|                                                     | ▶ DataNet <sup>2</sup>                       |  |
|-----------------------------------------------------|----------------------------------------------|--|
| Username:                                           |                                              |  |
| Password:                                           |                                              |  |
|                                                     | Ecol vour password?<br>Need Help?<br>Call us |  |
|                                                     | Contact Us                                   |  |
| © 2008 Independent Data Services (Global) Pte. Ltd. |                                              |  |

- 4. Figure 1.1 Login page
- 5. If you are a first time user, *Captcha Verification* feature is automatically shown right below the *Password* field. Enter the characters onto the text field next to it.
- 6. Hit the *Login* button.
- 7. If the submitted *Captcha* characters are incorrect, you will be prompted to repeat the *Login* process (refer Figure 1.2).

|                                                                                                    | ▶ DataNet <sup>2</sup>                              |  |  |
|----------------------------------------------------------------------------------------------------|-----------------------------------------------------|--|--|
| Login failed. The string you entered for the image verification did not<br>match what was displayed. |                                                     |  |  |
| Username:<br>Password:                                                                               | Login »                                             |  |  |
| -                                                                                                    | Contact Us                                          |  |  |
| C                                                                                                    | © 2008 Independent Data Services (Global) Pte. Ltd. |  |  |

Figure 1.2 Incorrect Captcha verification

|                        | ▶ DataNet <sup>2</sup>                                                            |
|------------------------|-----------------------------------------------------------------------------------|
| 🕚 Login fail           | ed. User 'idsadm' not found                                                       |
| Username:<br>Password: | Sin 893                                                                           |
|                        | Forgot your password?<br><u>Need Help?</u><br><u>Call us</u><br><u>Contact Us</u> |
| e                      | 2008 Independent Data Services (Global) Pte. Ltd.                                 |

Figure 1.2 Wrong Username

|                                                     | ▶DataNet <sup>2</sup>                                        |
|-----------------------------------------------------|--------------------------------------------------------------|
| 🕚 Login fail                                        | ed. Bad credentials                                          |
| Username:<br>Password:                              | Login »                                                      |
|                                                     | Forgot your password?<br>Need Help?<br>Call us<br>Contact Us |
| © 2008 Independent Data Services (Global) Pte. Ltd. |                                                              |

Figure 1.3 Wrong Passwords

8. Once you have logged in, IDS cookies will be stored in your **Temporary Internet Folder** so that you do not have to enter the **Captcha Verification** again the next time you attempt to login.

## Tip!

You will be prompted for **Captcha Verification** each time you attempt to login to DataNet2, **<u>if</u>** you have done the following:-

- a) Cleared your browser's cache.
- b) Set your browser not to accept cookies.